# របៀបជ្វេរប្រាក់ទៅ កាន់ធនាគារក្នុងស្រុក

#### **HOW TO MAKE A LOCAL BANK TRANSFER**

#### ដើម្បីធ្វើការផ្ទេរប្រាក់ទៅកាន់ធនាគារ ក្នុងស្រុក អ្នកនឹងត្រូវការព័ត៌មាន ដូ់ចខាងក្រោម៖

In order to make a local bank transfer you will need:

#### លេខកូដសម្ងាត់របស់អ្នក

Your password

#### ព័ត៌មានលម្អិតរបស់គណនីអ្នកទទួល៖

The beneficiary account details:

🗸 លេខកូដ BIC/SWIFT (លេខកូដអត្តសញ្ញាណធនាគារ)

**BIC/SWIFT code (Bank Identifier Code)** 

- 🗸 លេខគណនី Account number
- 🗸 ឈ្មោះគណនី Account name

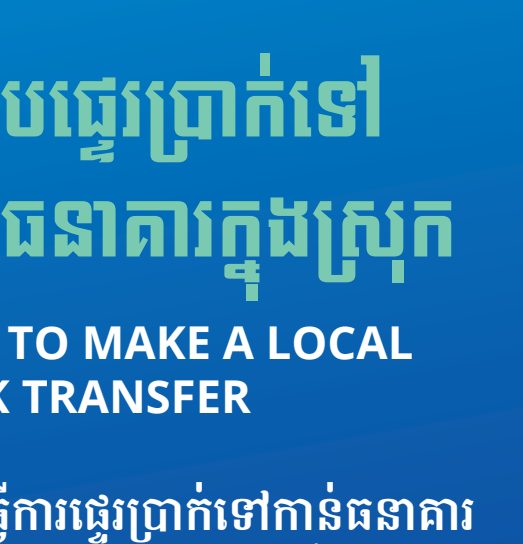

| Smart Wi-Fi          | ●▶≋∥⊪.   |                  |
|----------------------|----------|------------------|
|                      |          | EN 🗸             |
|                      |          |                  |
|                      | BRE      | D                |
|                      | BAN      | JK               |
|                      | САМВО    | DIA              |
| LOGIN                |          |                  |
|                      |          |                  |
| PASSWORD             |          |                  |
| <u>No login yet?</u> |          | Forgot password? |
|                      | CONNE    | CT               |
|                      |          |                  |
|                      |          |                  |
|                      | •        | <b>%</b>         |
|                      | u 4.62.2 | 21               |
|                      |          |                  |

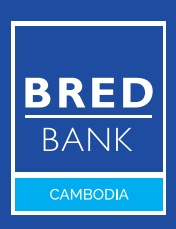

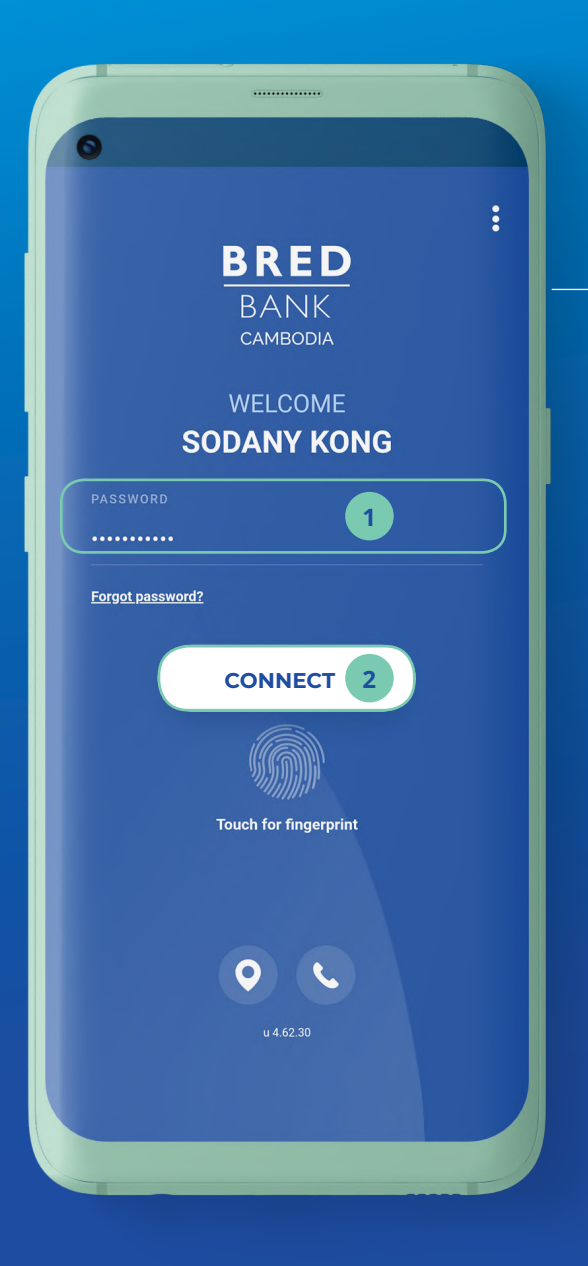

### <mark>ដំហានទី១</mark> <sub>Step 1</sub>

ចូលកម្មវិធី BRED Bank Cambodia Connect ដោយបញ្ចូលនូវ៖ Log in to the BRED Bank Cambodia Connect app:

1 បញ្ចូលលេខកូដសម្ងាត់ថ្មី ដែលអ្នកបានបង្កើត Enter the new password you chose

2 បន្ទាប់មកចុចលើ "Connect"

Then click "Connect"

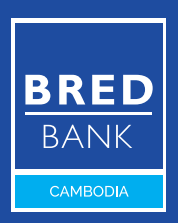

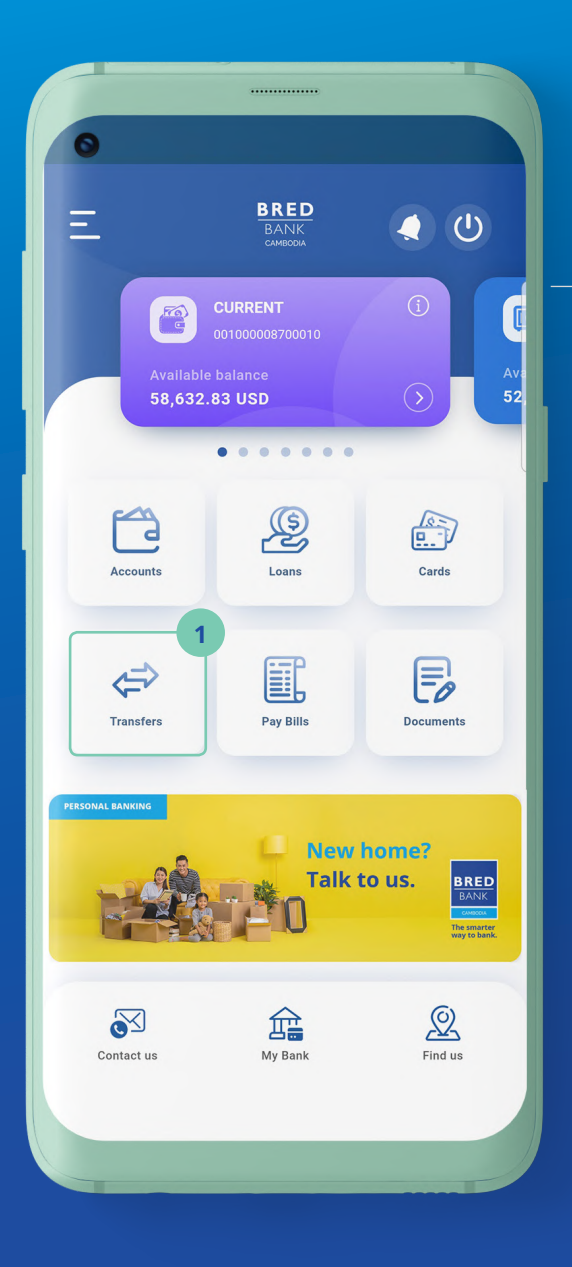

### <mark>ដំហានទី២</mark> Step 2

#### នៅលើទំព័រដើម ចុចលើ "Transfers"

On the home screen, click **"Transfers"** 

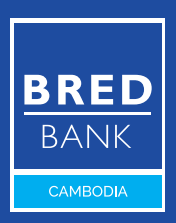

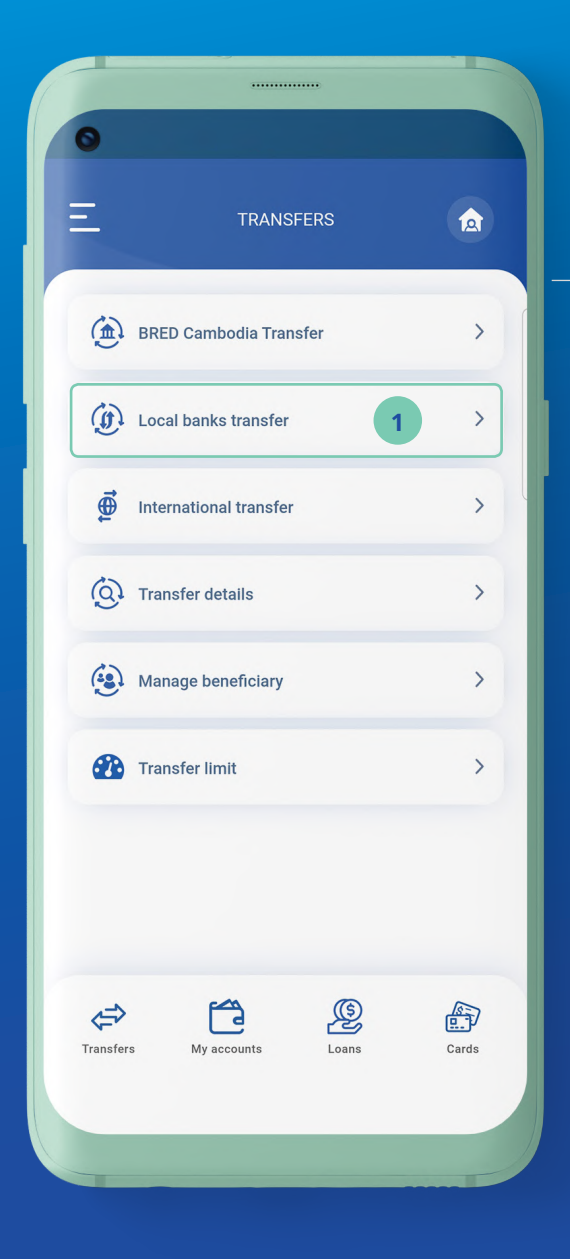

### <mark>ដំហានទី៣</mark> <sub>Step 3</sub>

1 ប៊ុប៊លើ **"Local Banks** Transfer" <sup>Click</sup> "Local Banks

Transfer"

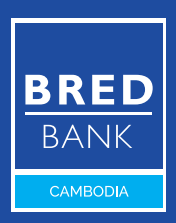

| <         | LOCAL                            | BANK <u>S TR</u> A | NSFER         |
|-----------|----------------------------------|--------------------|---------------|
|           |                                  |                    |               |
| SOURCE    | ACCOUNT                          | 1                  | <u>↑</u>      |
| CURREN    | <b>:NT</b><br>IT - 0010000087000 | 10                 | 57,632.83 USD |
| Ø         | CURRENT<br>001000008700010       |                    | 57,632.83 USD |
| 0         | SAVING<br>001000008700021        |                    | 52,322.45 USD |
| 0         | SAVING EUR<br>001000008700032    |                    | 17,373.07 EUR |
| DESTIN    | ATION ACCOUNT                    |                    | <u>+</u>      |
| Select    | An Account                       | ~                  | 2             |
| Enter the | e amount of the                  | transfer           | ?             |
| Descript  | ion                              |                    |               |
| ransfe    | r type                           | One                | time transfer |
|           |                                  |                    |               |

### <mark>ដំហានទី៤</mark> <sub>Step 4</sub>

ចុចជ្រើសរើសប្រភេទគណនី របស់អ្នក (ប្រសិនបើអ្នកមាន ប្រភេទគណនីលើសពីមួយ)

> Choose a source account (if you have more than one)

បន្ទាប់មក ចុចលើ "v" ដើម្បីជ្រើសរើស ឬបញ្ចូល គណនីអ្នកទទួល

> Then, click **"v"** to select or create a beneficiary account

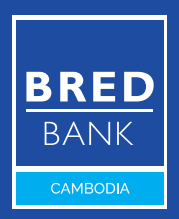

| 0                                    |                   |          |
|--------------------------------------|-------------------|----------|
| C LOCAL BANK                         | S TRANSFER        |          |
| SOURCE ACCOUNT                       |                   | <u>↑</u> |
| CURRENT<br>CURRENT - 001000008700010 | 57,632.8          | 3 USD    |
| DESTINATION ACCOUNT                  |                   | <u>+</u> |
| Select An Account                    |                   |          |
| Search                               |                   | ۹        |
| Create a beneficiary                 | 1                 | •        |
| Enter the amount of the transfe      | er                | ? ~      |
| Description                          |                   |          |
| Transfer type                        | One time transfer | `        |
| Execution date                       | 12/08/2021        |          |
|                                      |                   |          |

### <mark>ដំហានទី៥</mark> <sub>Step 5</sub>

1 ចុចលើសញ្ញា **"+"** ដើម្បីបង្កើតគណនីអ្នកទទួល Click **"+"** to create a beneficiary account

#### ① ប្រសិនបើអ្នកបានរក្សាទុកគណនីអ្នកទទួលមួយនេះរួចរាល់ហើយ អ្នកអាច រំលងជំហានទី 5 នេះ ហើយចូលទៅជំហានទី 9។

If you have already saved this beneficiary account, please skip this **step 5** and move on to **step 9**.

BRED BANK cambodia

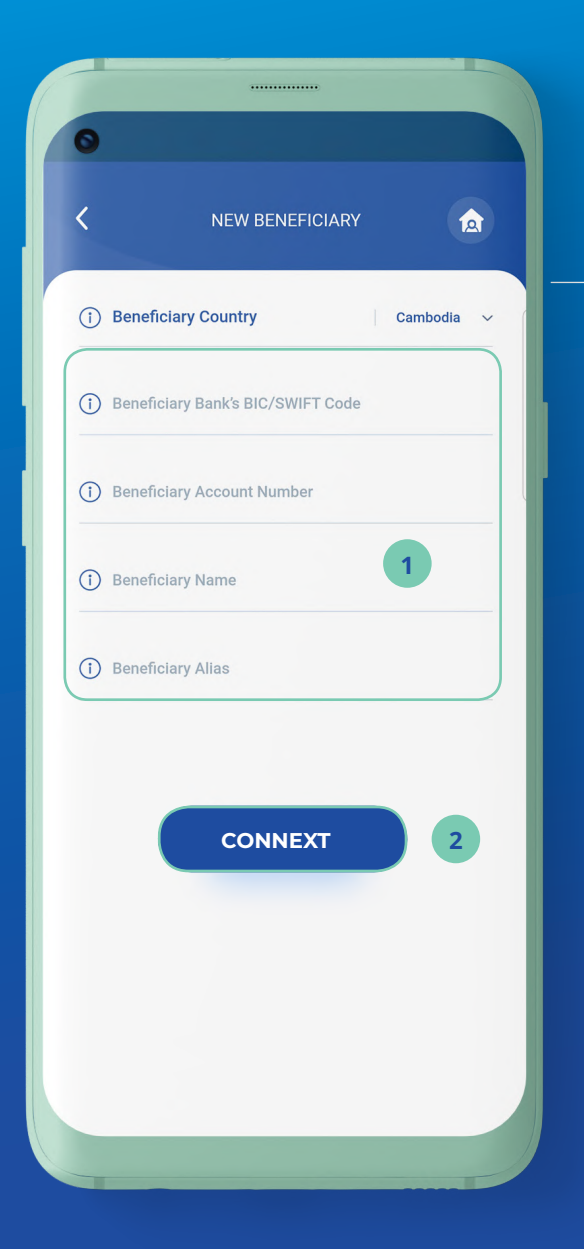

### <mark>ដំហានទី៦</mark> <sub>Step 6</sub>

- 1 បំពេញព័ត៌មាន Fill out the required field
- 2 ប៊ុប៊លើ "Continue" Click "Continue"

🛈 Beneficiary Alias: ឈ្មោះដែលអ្នកដាក់ សម្គាល់គណនីអ្នកទទួល ដើម្បីងាយស្រួលរក។

**Beneficiary Alias:** name you give for the beneficiary account to easily find it.

BRED BANK cambodia

| CONFIRMATION BENEI                |               |
|-----------------------------------|---------------|
| Beneficiary Country               | Cambodia      |
| Beneficiary Bank's BIC/SWIFT Code | ХХХХКНРГ      |
| Beneficiary Account Number        | 0010000000000 |
| Beneficiary Name                  | Lee Pit       |
| Beneficiary Alias                 | Lee Pit       |
| file jour publicita to commit     | 1             |
| EDIT                              | 1<br>CONFIRM  |
| EDIT                              | CONFIRM<br>2  |
| EDIT                              | CONFIRM<br>2  |
| EDIT                              | CONFIRM<br>2  |
| EDIT                              | CONFIRM<br>2  |

## <mark>ដំហានទី៧</mark> <sub>Step 7</sub>

បញ្ចូលលេខកូដសម្ងាត់ របស់អ្នក

Enter your password

បន្ទាប់មកចុចលើ "Confirm" ដើម្បីរក្សាទុក នូវគណនីអ្នកទទួលនេះ

Then click **"Confirm"** to save this beneficiary account

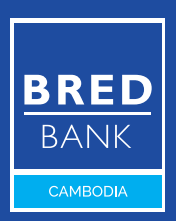

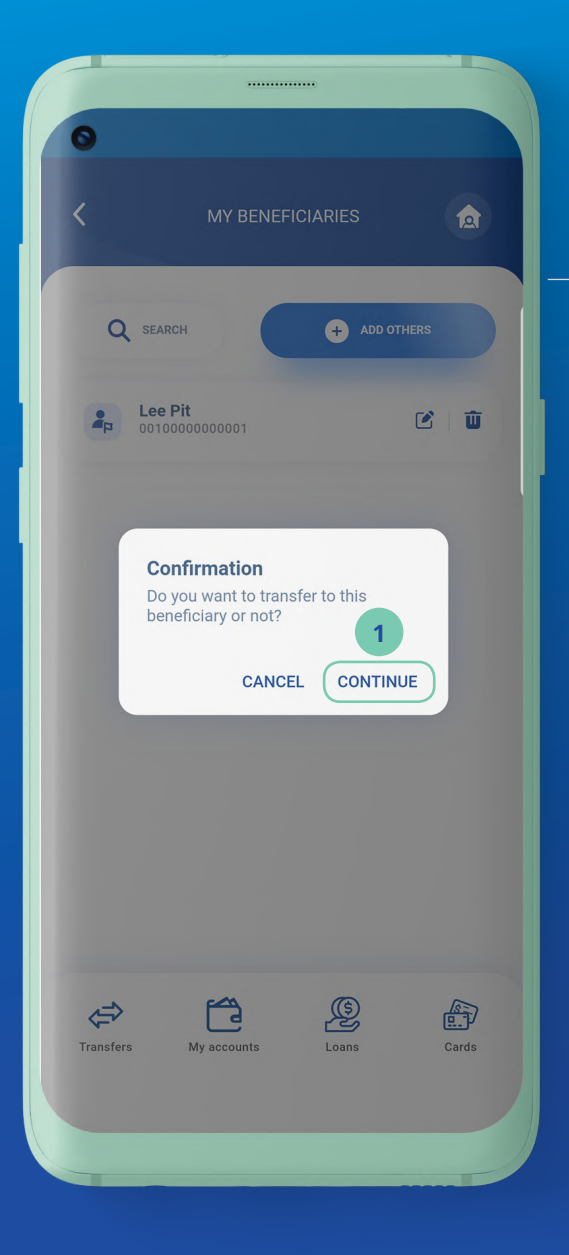

### <mark>ជំហានទី៨</mark> <sub>Step 8</sub>

ចុចលើ "Continue" ប្រសិនបើអ្នកចង់ផ្ទេរប្រាក់ ទៅកាន់គណនីអ្នកទទួល មួយនេះ

> Click **"Continue"** if you want to transfer to this beneficiary account account

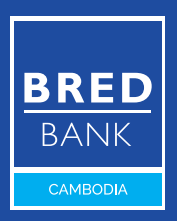

| Smart Wi-Fi VowiFi                   |                   |          |
|--------------------------------------|-------------------|----------|
| C LOCAL BANKS                        | S TRANSFER        |          |
| SOURCE ACCOUNT                       |                   | Ť        |
| CURRENT<br>CURRENT - 001000008700010 | 57,63             | 2.83 USD |
| DESTINATION ACCOUNT                  |                   | <u>+</u> |
| Lee Pit<br>XXXXKHPP - 0010000000000  |                   |          |
| inter the amount of the transfer     |                   | ? ~      |
| Description                          |                   |          |
| ransfer type                         | One time transfer | ~        |
| xecution date                        | 12/08/2021        |          |
| VALID                                | ATE 2             |          |

### <mark>ដំហានទី៩</mark> <sub>Step 9</sub>

- 1 បំពេញព័ត៌មាន Fill out the required fields
- 2 បន្ទាប់មកចុចលើ "Validate" Then click "Validate"

One Time Transfer: ផ្ទេរប្រាក់តែមួយដង
 One Time Transfer: transfer only one time
 Recurring Transfer: ផ្ទេរប្រាក់ជាប្រចាំ ដែលត្រូវបានកំណត់ដោយអតិថិជន
 Recurring Transfer: transfer on a regular basis defined by the customer
 Execution Date: កំណត់ពេលនៃការផ្ទេរឥឡូវនេះ ឬនៅពេលក្រោយ
 Execution Date: scheduled transfer now or at a later date

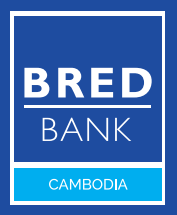

| <ul> <li>CONFIRM</li> <li>CONFIRM</li> <li>CONFIRM</li> <li>CONFIRM</li> <li>LOCAL BANKS TRANSFER</li> <li>ACCOUNT TO DEBIT<br/>CURRENT<br/>CURRENT<br/>Cheque Account</li> <li>OU1000008700010</li> <li>ACCOUNT TO CREDIT<br/>Lee Pit<br/>XXXXXXHPP - 0010000000001</li> <li>ACCOUNT TO CREDIT<br/>Lee Pit<br/>XXXXXXHPP - 0010000000001</li> <li>ACCOUNT TO CREDIT<br/>Lee Pit<br/>XXXXXXHPP - 0010000000001</li> <li>ACCOUNT TO CREDIT<br/>Lee Pit<br/>XXXXXXHPP - 0010000000001</li> <li>ACCOUNT TO CREDIT<br/>Lee Pit<br/>XXXXXHPP - 0010000000001</li> <li>ACCOUNT TO CREDIT<br/>Lee Pit<br/>XXXXXHPP - 0010000000001</li> <li>ACCOUNT TO CREDIT<br/>Lee Pit<br/>XXXXXHPP - 0010000000001</li> <li>ACCOUNT TO CREDIT<br/>Lee Pit<br/>XXXXXHPP - 0010000000001</li> <li>ACCOUNT TO CREDIT<br/>Lee Pit<br/>XXXXXHPP - 0010000000001</li> <li>ACCOUNT TO CREDIT<br/>Lee Pit<br/>XXXXXHPP - 0010000000001</li> <li>ACCOUNT TO CREDIT<br/>Lee Pit<br/>XXXXXHPP - 0010000000001</li> <li>ACCOUNT TO CREDIT<br/>Lee Pit<br/>XXXXXHPP - 0010000000001</li> <li>ACCOUNT TO CREDIT<br/>Lee Pit<br/>XXXXXHPP - 0010000000001</li> <li>ACCOUNT TO CREDIT<br/>Lee Pit<br/>XXXXXHPP - 0010000000001</li> <li>ACCOUNT TO CREDIT<br/>Lee Pit<br/>XXXXXHPP - 00100000000000000000000000000000000</li></ul>                                                                                                    |                                                          |                   |
|----------------------------------------------------------------------------------------------------|----------------------------------------------------------|-------------------|
| ▲ ACCOUNT TO DEBIT<br>CURRENT<br>Cheque Account       001000008700010         ▲ ACCOUNT TO CREDIT<br>Lee Pit<br>XXXXKHPP - 0010000000001       1,000.00 US         Arnount:       1,000.00 US         Reason:       Project fe         Transfer type:       One time transf         Execution date:       12/08/202         Notify beneficiary       0         Enter your password to confirm       1                                                                                                    | S LOCAL BANK                                             | S TRANSFER        |
| ACCOUNT TO CREDIT<br>Lee Pit<br>XXXXKHPP - 0010000000001<br>Amount: 1,000.00 US<br>Reason: Project fe<br>Transfer type: One time transf<br>Execution date: 12/08/202<br>Notify beneficiary                                                                                                    | ACCOUNT TO DEBIT<br>CURRENT<br>Cheque Account            | 00100008700010    |
| Amount: 1,000.00 US<br>Reason: Project fe<br>Transfer type: One time transf<br>Execution date: 12/08/202<br>Notify beneficiary                                                                                                    | ACCOUNT TO CREDIT<br>Lee Pit<br>XXXXKHPP - 0010000000000 | 1                 |
| Reason:     Project fe       Transfer type:     One time transf       Execution date:     12/08/20:       Notify beneficiary     Image: Construction of the second second                                                                                                    | Amount:                                                  | 1,000.00 USD      |
| Transfer type: One time transfer type: 2000 EDIT One time transfer type: 2000 EDIT ONE type: 2000 EDIT ONE type: 2000 EDIT ONE type: 2000 ED | Reason:                                                  | Project fees      |
| Execution date: 12/08/20:<br>Notify beneficiary                                                                                                    | Transfer type:                                           | One time transfer |
| Enter your password to confirm                                                                                                    | Execution date:                                          | 12/08/2021        |
| Enter your password to confirm                                                                                                    | Notify beneficiary                                       | $\bigcirc$        |
|                                                                                                    | Enter your password to confin                            | m 1               |
| 2                                                                                                    |                                                          | 2                 |

### <mark>ដំហានទី១០</mark> <sub>Step 10</sub>

- បញ្ចូលលេខកូដសម្ងាត់ របស់អ្នក Enter your password
   បន្ទាប់មកចុចលើ "Confirm"
  - Then click "Confirm"

ONOTIFY Beneficiary: ចុចត្រង់នេះ ប្រសិនបើអ្នកចង់ជូនដំណឹងទៅកាន់ អ្នកទទួលតាមរយៈសារ SMS ឬ Email ដើម្បីឱ្យដឹងថា ការផ្ទេរប្រាក់ត្រូវបាន ធ្វើរួចរាល់។

**Notify Beneficiary:** click this if you want to send a notification to beneficiary by **SMS** or **Email** that the transfer has been initiated.

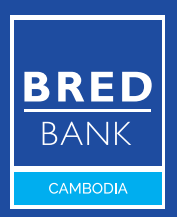

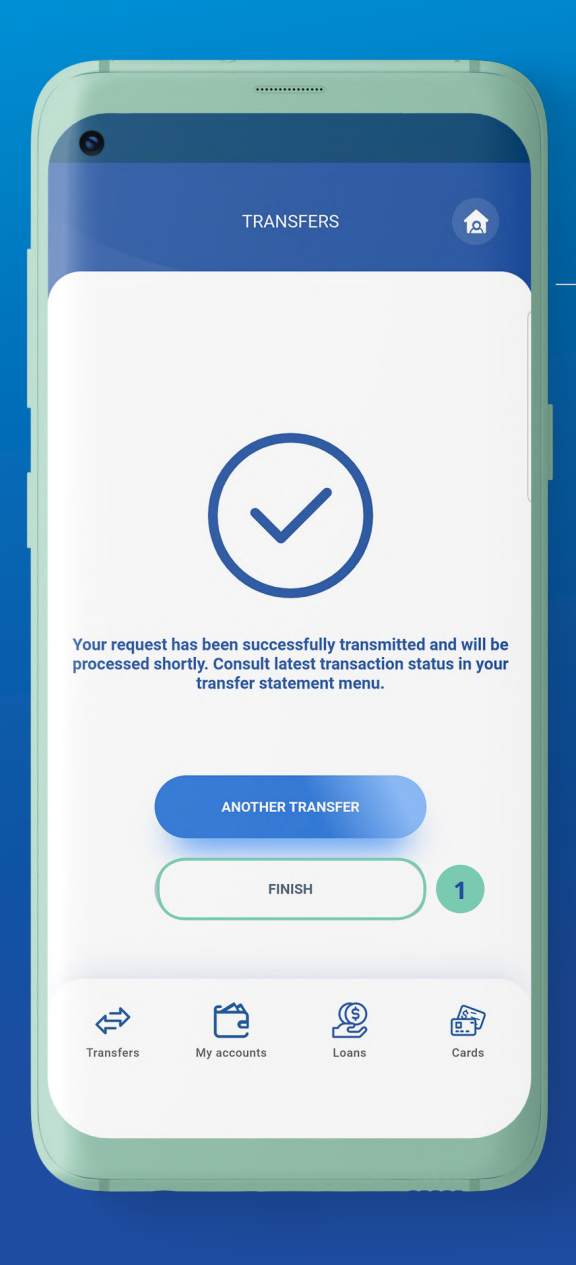

### <mark>ដំហានទី១១</mark> Step 11

1 ចុចលើ **"Finish"** ដើម្បីបញ្ចប់ដំណើរការ ផ្ទេរប្រាក់ Click **"Finish"** to complete the transfer process

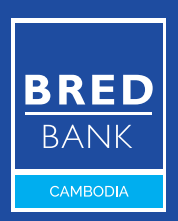